# Рассылка

в Универсальной Билетной Системе

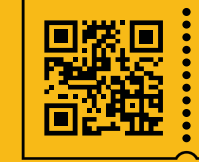

УНИВЕРСАЛЬНАЯ БИЛЕТНАЯ СИСТЕМА СВОИ ПРАВИЛА Рассылка – это модуль в системе, для отправки писем по электронной почте посетителям, которые приобретали билеты.

Базовые виды информационной рассылки:

- премьера / анонс
- перенос / отмена мероприятия
- замена спектакля

# Как запустить рассылку:

### Шаг 1.

Создать шаблон рассылки.

Для этого в панели управления заходим в раздел Разное > «Шаблоны писем»

| УНИВЕРСАЛЬНАЯ В<br>Панель управления test                                      | БИЛЕТНАЯ СИСТЕМА<br>serv4                                                                     |                                      |                                                                                                    |                                                           | Вы вошли как <b>admin</b>                                                                                                 | Выйти     |
|--------------------------------------------------------------------------------|-----------------------------------------------------------------------------------------------|--------------------------------------|----------------------------------------------------------------------------------------------------|-----------------------------------------------------------|----------------------------------------------------------------------------------------------------|-----------|
| Поиск                                                                          | Продавцы и                                                                                    | Пользователи                         | Отчетность                                                                                               | Бланки                                                    | Разное                                                                                                    |           |
| Театры<br>Спектакли<br>Типы спектаклей<br>Мероприятия<br>Шаблоны цен<br>Здания | покупатели<br>Все продавцы<br>Организации<br>Группы квот<br>Договоры<br>Покупатели с льготами | Пользователи<br>Группы пользователей | Заказы<br>Чеки<br>Отчеты<br>Платежи Открытие<br>Графики<br>Валидация билетов<br>Настройка блогов отчетов | Бланки на складе<br>Бланки у кассиров<br>История операций | Новости<br>Шаблоны писем<br>Письма в очереди<br>Очередь ККТ Онлай<br>Очередь печати бил<br>Журнал событий<br>Поси бахенла | н<br>етов |

# Шаг 2.

Создаем шаблон и нажимаем на зеленую кнопку «Новый шаблон»

|     | аблоны писе | м              |                                      |              |                 |
|-----|-------------|----------------|--------------------------------------|--------------|-----------------|
| Hoi | зый шаблон  | Название       | Тема письма                          | Использовать |                 |
| 1   | BOOKING     | Создание брони | Создана бронь № {{ orderNumber }}    | нет          | Редактировать Х |
| 2   | ORDER_PAYED | Оплата заказа  | Вы оплатили заказ №{{ orderNumber }} | да           | Редактировать 🗡 |

### Шаг З.

В появившемся меню заполняем:

- «Название шаблона» отображает название шаблона в списке шаблонов писем, доступных для создания рассылки.
   Например "Премьера", "Замена" или "Перенос".
- «Шаблон темы письма» вставляем сразу определенную тему e-mail письма, например: «Премьера нового спектакля в театре!» либо вставляем специальное значение, которое будет выводить поле с заполнением темы письма при создании рассылки, после выбора шаблона, например: {{ Theme1:text:Teмa письма }}

| Управление / Шаблоны писем / Создание нового шаблона писем |                  |
|------------------------------------------------------------|------------------|
| Создание нового шаблона                                    |                  |
| Название шаблона                                           |                  |
| Шаблон темы письма                                         |                  |
| Гело письма (Plain HTML)                                   |                  |
|                                                            |                  |
| Гип шаблона                                                | Правила синтакси |
| Заказ оплачен, вот ваши билеты                             |                  |
| Ваша бронь скоро истекает                                  |                  |
| РDF с билетами                                             |                  |
| PDF с билетами (отдельный билет)                           |                  |
| Шаблон рассылки                                            |                  |
|                                                            |                  |

• «Тип шаблона» – системное значение, выбираем «Шаблон рассылки».

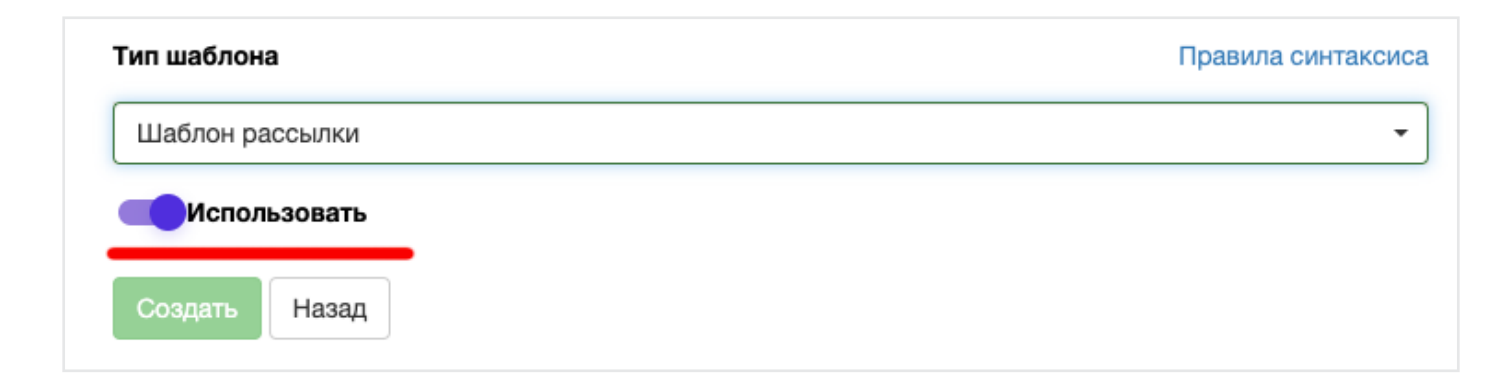

### Шаг 4.

Нажимаем на ползунок «Использовать», чтобы тот оказался активным.

### Шаг 5.

### Создаем «Тело письма (Plain HTML)»

Пишется тело на языке HTML, но для простоты и гибкости использования существует несколько шаблонов.

### Самый распространенный:

```
<table align="center"
 style="border-collapse:collapse; width: 600px; max-width: 600px; font-family:sans-serif; background: ghostwhite"
 cellspacing="0"
 cellpadding="0" border="0" width="700">
 <img src="">
 {{ Theme:richtext:Вступительный текст }}
  <img src="{{ image1:image:Изображение }}" width="100%" style="width: 100%;" alt="">
  {{ description:richtext:Описание }}
  <td style="padding:5px; padding-left:30px; padding-bottom:5px;font-size:12px;font-family:'PT Serif','Verdana',serif; line-height:
20px"
  colspan="2">
  <b>До встречи!</b>
   <br>
   ул. Ленина, дом 1
   <br>
   Телефон: (495) 00-00-100
   <hr>
   <a style="text-decoration:none" href="https://tomsk-perekrestok.ru/afisha/"></a>
```

<a>style="text-decoration:none !important;color:white;font-size:15px;background-color:#ff1921;padding:14px</a>

```
26px;
border-radius:4px;display:inline-block;font-weight:400;width:180px;text-align:center;"
               href="{{ buyUrl:text:Ссылка на покупку билета }}"
               target="_blank"
               rel="noopener noreferrer"><span>Купить билет</span></a>
            style="font-size: 11px; font-family:'PT Serif','Verdana',serif; color: #666666;">Вы получили это
      сообщение, так как выразили согласие на получение новостей от <br/>style="text-decoration:none"
                                 href="https://tomsk-perekrestok.ru/afisha/"
                                 target="_blank"
                                 rel="noopener noreferrer">MAYK https://testserv1.admin.ubsystem.ru/
                                  </a><br/>br><br>Ecли вы не хотите больше получать наши письма, просто
перейдите по ссылке:<br> <a style="text-decoration:none" href="{{ unsubscribeUrl }}" target="_blank"
            rel="noopener noreferrer">
        <span>отказаться от рассылки</span></a>
```

### Шаг 6.

После того как вставили код, нажимаем «Создать»,

и наш шаблон письма для рассылки готов.

| 78 -                        | style="font-size: 11px; font-family:'PT Serif','Verdana',serif; color: #666666;">Вы получили это                 |
|-----------------------------|----------------------------------------------------------------------------------------------------|
| 79                          | сообщение, так как выразили согласие на получение новостей от<br><a <="" style="text-decoration:none" th=""></a> |
| 80                          | href="https://tomsk-perekrestok.ru/af                                                                            |
| 81                          | target="_blank"                                                                                                  |
| 82                          | rel= <b>"noopener</b> noreferrer">MAУ ДК http                                                                    |
|                             | .ubsystem.ru/                                                                                                    |
| 83                          | <br>br> Если вы не хотите больше                                                                                 |
| 84                          | наши письма, просто перейдите по                                                                                 |
| 85                          | ссылке:<br>text-decoration:none" href="{{ unsubscribeUrl }}" target="_blank"                                     |
| 86                          | rel="noopener noreferrer">                                                                                       |
| 87                          | <span>отказаться от рассылки</span>                                                                              |
| 88                          |                                                                                                    |
| 89                          |                                                                                                    |
| 90                          |                                                                                                    |
| 91 </td <td>(table&gt;</td> | (table>                                                                                                    |
| шабло                       |                                                                                                    |
| аолон                       | рассылки                                                                                                    |
| Исп                         | 0.04308375                                                                                                    |
|                             |                                                                                                    |
|                             |                                                                                                    |
| оздать                      | Назад                                                                                                    |
|                             |                                                                                                    |

### Шаг 7.

### Из панели управления переходим в раздел «Рассылка»

| Поиск                                          |                                   |                      |                                               |                   |                                        |  |
|------------------------------------------------|-----------------------------------|----------------------|-----------------------------------------------|-------------------|----------------------------------------|--|
| Спектакли                                      | Продавцы и<br>покупатели          | Пользователи         | Отчетность                                    | Бланки            | Разное                                 |  |
| пектакли                                       | Все продавцы                      | Группы пользователей | Чеки                                          | Бланки у кассиров | Новости<br>Шаблоны писем               |  |
| ипы спектаклей<br>Мероприятия                  | Организации<br>Группы квот        |                      | Отчеты<br>Платежи Открытие                    | История операций  | Письма в очереди<br>Очередь ККТ Онлайн |  |
| Шаблоны цен                                    | Договоры<br>Покупатели с льготами |                      | Графики                                       |                   | Очередь печати билетов                 |  |
| Здания<br>Залы                                 |                                   |                      | Валидация билетов<br>Настройка блоков отчетов |                   | Журнал событий<br>Логи бэкенда         |  |
| Схемы залов                                    |                                   |                      |                                               |                   | Состояние принтеров                    |  |
| Категории входных билетов<br>(категории льгот) |                                   |                      |                                               |                   | <u>Рассылка</u><br>Рассылка отчетов    |  |
| Группы мероприятий<br>Сертификаты              |                                   |                      |                                               |                   | Импорт пользователей<br>MailerLite     |  |

### В данном разделе нам нужно создать новую рассылку.

### Нажимаем на кнопку «Новая рассылка».

### Рассылка писем

Раздел предназначен для массовой рассылки писем выборочной группе получателей из числа клиентов.

#### Правила формирования рассылок

ВНИМАНИЕ: при рассылке писем необходимо соблюдать правила формирования рассылок, изложенные ниже.

Пренебрегая этими правилами, могут возникнуть различные негативные последствия, в том числе долгосрочные. Письма могут попадать в спам, домен может попасть в черный список, получатели будут видеть письма в искаженном виде, и т.д.

От того, как будет составлено письмо, зависит, дойдет ли письмо до адресата или попадет в спам; будет оно им прочитано, или же будет удалено как что-то непонятное; воспримет получатель необходимую информацию или нет.

- 1. Перед запуском рассылки ОБЯЗАТЕЛЬНО отправьте тестовые письма себе и нескольким другим людям, и проверьте корректность отображения содержимого. Убедитесь, что то, что реально приходит на почту, соответствует ожидаемому результату. Проверьте, что нигде не торчат куски кода, теги и другие артефакты.
- Тема письма должна четко отображать содержимое из неё должно быть понятно, о чем идет речь. Пример хорошей темы: "Новый спектакль "Горе от ума" в январе, премьера!" понятно что, понятно когда, читатель сразу настраивается на восприятие нужной информации.
- 3. Не делайте тему письма слишком длинной старайтесь уложиться в 40-50 знаков.
- 4. Избегайте CAPSLOCK в теме и содержании письма, ни в коем случае НЕ ПИШИТЕ ВОТ ТАК.
- 5. Старайтесь сделать так, чтобы письмо содержало значимый текст в виде текста. Письмо не должно состоять только из картинок: во-первых, это не любят спам-фильтры, а во-вторых, многие популярные почтовые программы по умолчанию картинки не отображают у таких получателей ваше письмо будет выглядеть пустым.
- 6. Стандартная ширина шаблона 600 рх. При составлении шаблона письма, помните, что в письмах используется HTML 4.01, и значительная часть современных возможностей HTML там недоступна. Причем, в зависимости от е-mail клиента получателя, уровень поддержки или не-поддержки различных вещей может сильно различаться. Самое главное используйте табличную верстку (table вместо div). Подробнее про верстку писем для рассылок можно почитать, например, здесь:
  - https://emailsoldiers.ru/blog/html-guideline
  - https://habrahabr.ru/company/pechkin/blog/255819/
- 7. Старайтесь использовать оформление, визуально ассоциируемое с вашим сайтом тем самым получателю будет легче понять, кто отправил ему письмо и о чем идет речь.
- 8. При создании шаблона проверяйте правильность отображения письма на разных устройствах, в разных браузерах и в разных почтовых программах.
- 9. Если есть активные аккаунты в соцсетях (ВКонтакте, Facebook, Instagram и т.д.), есть смысл добавить их кнопки в виде ссылок. Это актуально только в случае, если в данных аккаунтах регулярно ведется какая-то активность.
- Размеры картинок, вставляемых в письма, должны соответствовать шаблону ширина 600 пикселей. Для всех картинок необходимо прописывать атрибут alt.
   Обязательно наличие кнопки «Отписаться от рассылки». При отсутствии этой кнопки велик шанс, что IP-адрес вместе с доменом, с которого производится рассылка, попадет в спамлисты, откуда потом его будет очень трудно удалить - в итоге вы потеряете возможность отправлять рассылку.
- 12. Не злоупотребляйте рассылкой. Не следует каждый день рассылать письма без необходимости. Кроме того, не следует повторно рассылать одинаковые письма на те же адреса.

#### Скрыть правила

Внимание: для любой рассылки необходим шаблон. Не забудьте его создать в разделе Шаблоны писем.

#### Порядок использования:

- 1. Для любой рассылки нужен шаблон письма. Если его ещё нет, создайте его.
- 2. Создайте новую рассылку.
- 3. Заполните поля
- 4. Отправьте тестовое письмо на свой адрес, чтобы убедиться в правильности заполнения полей.
- С помощью фильтра выберете получателей.
- 6. Запустите рассылку.

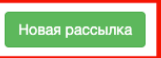

# Шаг 8.

В меню «Создание новой рассылки» заполняем:

- «Внутреннее название рассылки» указываем название рассылки, для внутреннего пользования.
- «Шаблон письма» в поле выбираем ранее созданный шаблон рассылки.

| Создание новой рассылки                                                                       |          |
|-----------------------------------------------------------------------------------------------|----------|
| анонс май май                                                                                 |          |
| Внутреннее название рассылки                                                                  |          |
| анонс май май                                                                                 |          |
| Шаблон письма                                                                                 |          |
| Отмена спектакля                                                                              | •        |
| Тема письма                                                                                   |          |
|                                                                                               |          |
| Вступительный текст                                                                           |          |
| ○ X ¶ L ♠ ₱ Paragraph ▼ Font Sizes ▼ A ▼ A ▼ B I U ♀ × <sup>2</sup> × E Ξ Ξ E E ▼ E ▼ E Ξ Ξ E |          |
|                                                                                               |          |
| Эдравствуите                                                                                  |          |
|                                                                                               |          |
|                                                                                               |          |
|                                                                                               | Words: 1 |
| Изображение                                                                                   |          |
| Выбрать                                                                                       |          |
|                                                                                               |          |
|                                                                                               |          |
| $ \begin{array}{c ccccccccccccccccccccccccccccccccccc$                                        |          |
| это тест                                                                                      |          |
|                                                                                               |          |
|                                                                                               |          |
|                                                                                               | Words: 2 |
| Ссылка на покупку билета                                                                      |          |
|                                                                                               |          |
|                                                                                               |          |
| Создать Назад                                                                                 |          |
|                                                                                               |          |
| предварительный просмотр письма                                                               |          |
|                                                                                               |          |

### Шаг 9.

После того, как вставим в «Шаблон писем» готовый шаблон рассылки,

мы увидим поля заполнения информации.

Эти поля появились в результате того, что мы в начале рассылки, в меню

«Шаблоны писем» вставили наш HTML код, который вывел нам данные поля для заполнения информации.

| Шаблон письма                                                                                                    |          |
|----------------------------------------------------------------------------------------------------|----------|
|                                                                                                    |          |
| Отмена спектакля                                                                                                    | •        |
| Темалисьма                                                                                                    |          |
|                                                                                                    |          |
| Вступительный текст                                                                                                    |          |
|                                                                                                    |          |
|                                                                                                    |          |
|                                                                                                    |          |
| Блимание, перенос мерлириятия                                                                                                    |          |
|                                                                                                    |          |
|                                                                                                    |          |
|                                                                                                    | Words: 3 |
| Изображение                                                                                                    |          |
| Выбоать перенос-картинка.jpg                                                                                                    |          |
|                                                                                                    |          |
| Описание                                                                                                    |          |
|                                                                                                    |          |
|                                                                                                    |          |
|                                                                                                    |          |
| Спектакль переносится на 2023 год                                                                                                    |          |
| основной блок информации                                                                                                    |          |
|                                                                                                    |          |
| P                                                                                                    | Words: 8 |
| Ссылка на покупку билета                                                                                                    |          |
|                                                                                                    |          |
|                                                                                                    |          |
|                                                                                                    |          |
| Создать На вд                                                                                                    |          |
|                                                                                                    |          |
|                                                                                                    |          |
| Предварительный просмотр письма                                                                                                    |          |
| Предварительный просмотр письма                                                                                                    |          |
| Предварительный просмотр письма                                                                                                    |          |
| Предварительный просмотр письма                                                                                                    |          |
| Предварительный просмотр письма                                                                                                    |          |
| Предварительный просмотр письма Внимание, перенос мероприятия                                                                                                    |          |
| Предварительный просмотр письма Влимание, перекос мероприятия                                                                                                    |          |
| Предварительный просмотр письма Внимание, перенос мероприятия                                                                                                    |          |
| Внимание, перенос мероприятия                                                                                                    |          |
| Предварительный просмотр письма Внимание, перенос мероприятия                                                                                                    |          |
| Предварительный просмотр письма Внимание, перенос мероприятия                                                                                                    |          |
| Предварительный просмотр письма<br>Внимание, перенос мероприятия<br>Гороборовороворовороворовороворовороворов                                                                                                    |          |
| Предварительный просмотр письма<br>Виизание, перенос мероприятия<br>Городородородородородородородородородоро                                                                                                    |          |
| Предварительный просмотр письма                                                                                                    |          |
| Предварительный просмотр письма<br>Биизание, перенос мероприятия<br>Госитание, перенос мероприятия<br>Спектаналь переносится на 2023 год                                                                                                    |          |
| Предварительный просмотр письма<br>Вимание, перенос мероприятия<br>Гонание, перенос мероприятия<br>Стектакть переносится на 2023 год<br>основной блок информация                                                                                                    |          |
| Предварительный просмотр письма<br>Вимание, перенос мероприятия<br>Гонклание, перенос мероприятия<br>Стектакъв переносится на 2023 год<br>основной блок информация<br>До встречи в театре!                                                                                                    |          |
| Предварительный просмотр письма<br>Вимание, перенос мероприятия<br>Головное мероприятия<br>Состояное мероприятия<br>Состояное мероприятия<br>Состо |          |
| Тредварительный просмотр письма                                                                                                    |          |
| ΠΕρεμασματεποισμού προσωστρη πασεισματα                                                                                                    |          |
| <text><image/><text><text><text></text></text></text></text>                                                                                                    |          |
| Τρεραβαρύτερισμού προσκότης παίσσαις         Είναι μαι μα μερείος καρόπρισταις         Είναι μα μαρείος καρόπρισταις         Είναι μα μαρείος καρόπρισταις         Είναι μα μαρείος καρόπρισταις         Είναι μα μαρείος καρόπρισταις         Είναι μα μαρείος καρόπρισταις         Είναι μα μαρείος καρόπρισταις         Είναι μα μαρείος και μαροπρισταις         Είναι μα μαρείος και μαροπρισταις         Είναι μα μαρείος και μαροπρισταις         Είναι μα μαρείος και μαροπρισταις         Είναι μα μαρείος και μαροπρισταις         Είναι μα μαρείος και μαροπρισταις         Είναι μα μαρείος και μαροπρισταις         Είναι μα μαρείος και μαροπρισταις         Είναι μα μαρείος και μαροπρισταις         Είναι μα μαρείος και μαροπρισταις         Είναι μα μαρείος και μαροπρισταις         Είναι μα μαρείος και μαροπρισταις         Είναι μα μαρείος και μαροπρισταις         Είναι μα μαρείος και μαροπρισταις         Είναι μαρείος και μαρισταις         Είναι μαρισταις         Είναι μαρισταις         Είναι μαρισταις         Είναι μαρισταις         Είναι μαρισταις         Είναι μαρισταις         Είναι μαρισταις         Είναι μαρισταις                                                                                                    |          |
| Edgaparterbishid ripoconoty rindowski         Bitmanne, repeace megoripustris         Eusanne, repeace megoripustris         Eventuality         Eventuality                                                                                                    |          |
| Тредварительный просмотр письма<br>Бимание, перенос мероприятия                                                                                                    |          |

В данном примере их несколько:

- Поле «Вступительный текст» выводит вступительный текст.
   Например: «Внимание, перенос мероприятия», данный текст отразится в начале рассылки и будет служить шапкой письма.
- Поле «Изображение» в данное поле можно вставить нужное изображение.
- Поле «Описание» основной блок информации.
- Поле «Ссылка на покупку билета» ссылка на афишу для покупки билета
- Поле «Предварительный просмотр письма». Блок помогает визуально увидеть информацию в рассылке.

\* В данном случае мы рассматриваем один из множества вариантов рассылки.

### Шаг 10.

После того, как все поля заполнены, нажимаем на «Создать / Сохранить».

| Ссылка на покупку билета |  |
|--------------------------|--|
| www.test.ru/test         |  |
|                          |  |
| Сохранить Назад          |  |

### Шаг 11.

В появившемся меню видим блок «Редактирование рассылки».

В этом меню мы добавляем E-mail клиента в рассылку, проверяем историю

рассылки, запускаем рассылку, меню «покупки покупателей» и тестовую рассылку.

| Редактирование рассылки<br>анонс май май         |
|--------------------------------------------------|
| Получатели История Запустить Покупки получателей |
| Отправить тестовое письмо                        |
| E-mail. Например, 'user@mail.com'                |
| Отправить                                        |

### Подробнее:

Отправить тестовую рассылку на свой адрес электронной почты. Делается это для того, чтобы посмотреть, все ли в порядке с рассылкой, в частности с ссылкой.

Если нажать «Получатели», мы попадаем в меню «Получатели рассылки». Здесь мы добавляем получателей рассылки.

| Получатели рассылки<br>анонс май май      |                            |                |                               |
|-------------------------------------------|----------------------------|----------------|-------------------------------|
| Рассылка История Удалить всех получателей |                            |                |                               |
| Добавление получателей                    |                            |                |                               |
| Поле для сравнения Тип                    | Значение                   | Начало периода | Конец периода                 |
| Искать Фистить форму поиска               |                            |                |                               |
| Список добавленных получателей            |                            |                |                               |
| Показаны записи 1 – 0 из 0                | Быстрый поиск на странице  |                |                               |
| - ID MMR                                  | Email                      |                |                               |
|                                           |                            |                | Искать                        |
| Показывать по: <b>20</b> 50 100           | Показаны записи 1 – О из О |                | Страница <b>1</b> из <b>0</b> |

## Для того чтобы добавить получателей рассылки

в таблице добавлении получателей настраиваем поля:

- 1. «Поле для сравнения» в обычных случаях берется значение id мероприятия
- 2. Поле «Тип» ставится значение > < = <= >= и т.д. В нашем случае тип будет =
- 3. Поле «Значение» Здесь ставим значение для поиска. У нас в этом поле будет стоять номер id мероприятия.

id мероприятия можно найти в панель управления > мероприятия.

\* поля «Начало периода» «Конец периода» не обязательны для заполнения.

| <b>Мероприятия</b><br>Расписание, цены, управление продажами |                                |                   |       |                      |               |                             |                      |            |               |                      |           |                    |                |                 |
|--------------------------------------------------------------|--------------------------------|-------------------|-------|----------------------|---------------|-----------------------------|----------------------|------------|---------------|----------------------|-----------|--------------------|----------------|-----------------|
| Новое меро<br>Показаны зап                                   | приятие<br>иси 1 – 20 из 1 362 |                   |       |                      |               | Аншлаг и                    | Быстрый              | поиск на с | транице       |                      |           | Ссылка на          |                |                 |
| ID                                                           | Спектакль                      | 🗕 Дата            | Время | Зал                  | Схема<br>зала | места, в<br>продаже/всего   | Продажа<br>разрешена | Квоты      | Адм.<br>режим | Агентское<br>событие | Билетомат | "купить<br>билеты" | ID на<br>сайте |                 |
|                                                              | •                              |                   |       | -                    | -             |                             | •                    | •          | •             | -                    | •         |                    |                | Искать          |
| 4777                                                         | Аида                           | 8 июля<br>2022 г. | 19:00 | Зал<br>"Стравинский" | 2018          | 1 256 000 руб.<br>488 / 488 | да                   | нет        | нет           | нет                  | нет       | ссылка             |                | Редактировать Х |
| 4773                                                         | Аида                           | 7 июля<br>2022 г. | 19:00 | Зал<br>"Стравинский" | 2018          | 1 256 000 руб.<br>488 / 488 | да                   | нет        | нет           | нет                  | нет       | ссылка             |                | Редактировать Х |

### Шаг 12.

После ввода всех данных и установки всех сравнений, нажимаем на «Искать». Появится список клиентов, купивших билеты на это мероприятие.

### Шаг 13.

### Нажимаем «Добавить»

После добавления появляется список добавленных получателей в рассылку. Если нас все устраивает, кликаем на кнопку **«Рассылка»** и попадаем обратно в редактирование рассылки, но теперь с обновленным списком получателей.

| Рассылка История Удалить всех пол               | учателей |          |                                   |  |
|-------------------------------------------------|----------|----------|-----------------------------------|--|
| Добавление получателей                          |          |          |                                   |  |
| Поле для сравнения                              | Тип      | Значение |                                   |  |
| ID мероприятия, на которое приобре <del>я</del> | = •      | 675      |                                   |  |
| Подписка<br>Искать Очистить форму поиска        |          |          |                                   |  |
|                                                 |          |          | Найдено: 1<br><sub>Добавить</sub> |  |

### Шаг 14.

Теперь можем запускать нашу с вами рассылку. Нажимаем «Запустить»

При успешном запуске рассылке в правом верхнем углу выйдет уведомление об успешном запуске рассылки.

| Получатели История Запустить Покупки получателей Рассылка успешно запущена |
|----------------------------------------------------------------------------|
|----------------------------------------------------------------------------|

### Рассылка успешно запущена.